# Arbor – Student Login – Resetting Password

This guide will show you the process of how students can reset their Arbor password, using the online website.

# Step 1

Navigate to the online version of Arbor: <a href="https://wollaston-school.uk.arbor.sc/">https://wollaston-school.uk.arbor.sc/</a>

### Step 2

On the login page, students will need to left click the "Forgot your password?" text on the bottom right of the login screen (as highlighted in the image below).

| Log in                                       |
|----------------------------------------------|
| Log in with Microsoft                        |
| Or                                           |
| Enter your email address                     |
| Enter your password                          |
| First time logging in? Forgot your password? |
| Log in                                       |
| Trouble logging in? Click here for help      |
| Powered by Arbor                             |

# Step 3

A pop-up window will then open, students will need to type in their school email address and left click "Request password reset".

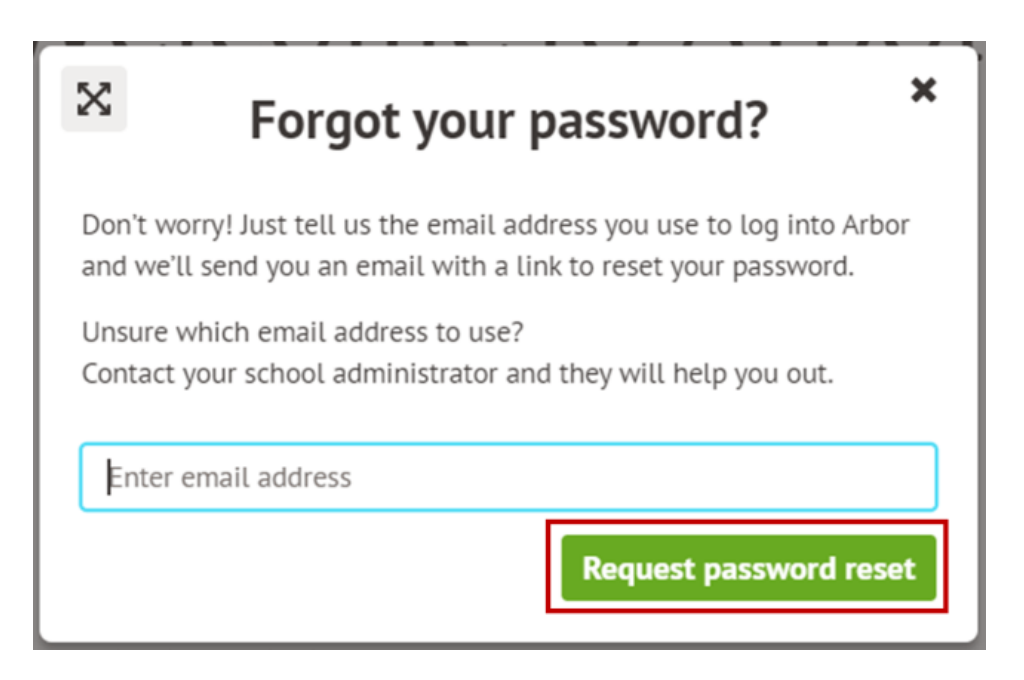

#### Step 4

Students will then receive an email to their school account, with a link to create a new password.

### Step 5

Once a new password has been set, they will be able to go to the login page and log into Arbor using the password and their school email address.